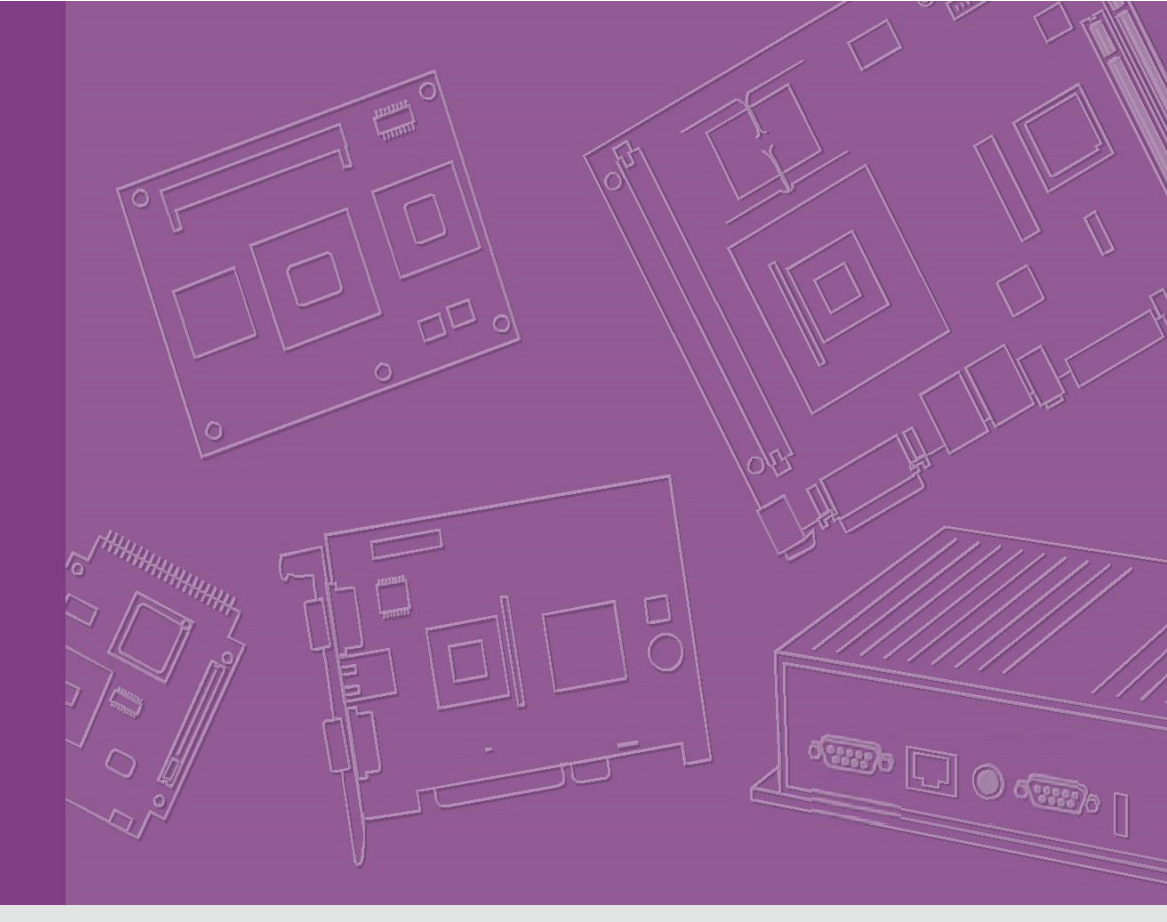

## **User Guide**

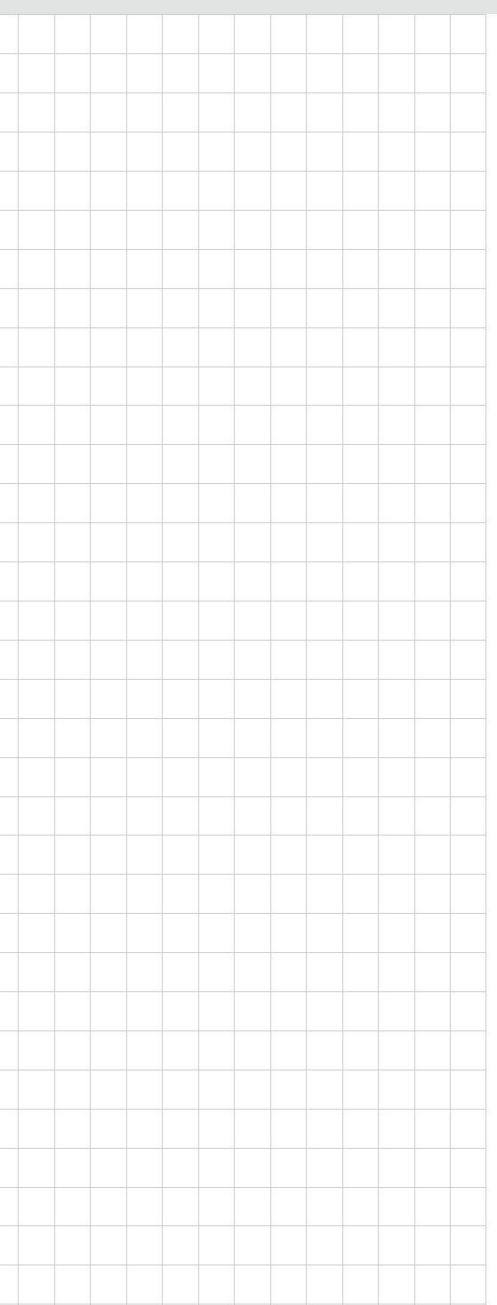

# **Yocto Linux**

Board Support Package Ver.5 For i.MX6 series

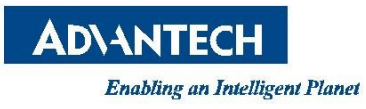

## **Table of Contents**

| Table of Contents                                           |                                               | . 2 |  |
|-------------------------------------------------------------|-----------------------------------------------|-----|--|
| 1. Getting Started                                          |                                               | . 3 |  |
| 1.1 Pre                                                     | requisites                                    | . 4 |  |
| 1.1.1                                                       | To install required packages                  | . 4 |  |
| 1.1.2                                                       | To install JDK                                | . 4 |  |
| 1.2 Conventions                                             |                                               | . 5 |  |
| 1.3 Intr                                                    | oducing BSP                                   | . 6 |  |
| 1.3.1                                                       | Naming Rule                                   | . 6 |  |
| 1.3.2                                                       | BSP tarball                                   | . 6 |  |
| 1.3.3                                                       | Prebuilt image                                | . 6 |  |
| 1.4 Buil                                                    | 1.4 Build Instructions7                       |     |  |
| 1.4.1                                                       | To create one new build environment           | . 7 |  |
| 1.4.2                                                       | To continue an exist build environment        | . 7 |  |
| 1.4.3                                                       | To build sdcard image                         | . 7 |  |
| 1.4.4                                                       | To build toolchain installer                  | . 7 |  |
| 1.4.5                                                       | To build u-boot                               | . 7 |  |
| 1.4.6                                                       | To build linux kernel                         | . 8 |  |
| 1.5 Creating boot-up on-board flash from prebuilt image     |                                               | . 8 |  |
| 1.5.1                                                       | To create one boot-up SD card                 | . 8 |  |
| 1.5.2                                                       | To transfer whole system to on-board flash    | . 8 |  |
| 1.6 Creating boot-up on-board flash from built sdcard image |                                               | . 8 |  |
| 1.6.1                                                       | To create one boot-up SD card                 | . 8 |  |
| 1.6.2                                                       | To transfer whole system to on-board flash    | . 8 |  |
| 2. Customization                                            |                                               |     |  |
| 2.1 Pac                                                     | kage addition                                 | 11  |  |
| 2.1.1                                                       | To add tcf-agent & openssh-sftp-server        | 11  |  |
| 2.1.2                                                       | To add chromium browser                       | 11  |  |
| 2.2 Sett                                                    | ting up SDK                                   | 11  |  |
| 2.3 Sett                                                    | ting up cross compiling environment           | 12  |  |
| 2.4 Buil                                                    | ding & updating u-boot manually               | 12  |  |
| 2.4.1                                                       | To build u-boot                               | 12  |  |
| 2.4.2                                                       | To update u-boot to target device             | 12  |  |
| 2.5 Buil                                                    | ding & updating kernel/modules/dtb manually   | 12  |  |
| 2.5.1                                                       | To build kernel/modules/dtb                   | 12  |  |
| 2.5.2                                                       | To update kernel/modules/dtb to target device | 13  |  |
| 3. System R                                                 | 3. System Recovery14                          |     |  |

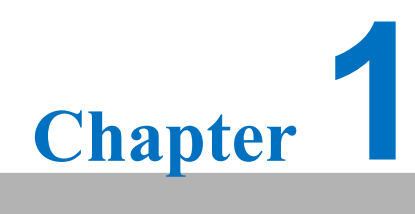

**Getting Started** 

## **1. Getting Started**

#### **1.1 Prerequisites**

All operations in this guide are based on Ubuntu 12.04 LTS 64bit only. First please install Ubuntu 12.04 LTS 64bit<sup>\*</sup> with minimum 2GB memory. \* ubuntu-12.04.1-desktop-amd64.iso

#### 1.1.1 To install required packages

Please login and perform the following commands:

```
sudo apt-get install ssh
sudo apt-get install ia32-libs libx11-dev:i386 libreadline6-dev:i386 \
  libgl1-mesa-glx:i386 zlib1g-dev:i386 uuid-dev:i386 lib1zo2-dev:i386 \
  libncurses5-dev:i386
sudo apt-get install \
  bison build-essential ccache dpkg flex gcc g++ gettext intltool \
  libarchive-zip-perl libfreetype6-dev libdbus-glib-1-dev liborbit2-dev \
  libxml2-dev libx11-dev libgtk2.0-dev liblzo2-2 libtool m4 \
  patch rpm tcl uboot-mkimage uuid zlib1g zlib1g-dev \
  git gnupg flex bison gperf build-essential zip \
  curl libc6-dev libncurses5-dev x11proto-core-dev libx11-dev:i386 \
  libreadline6-dev:i386 libgl1-mesa-glx:i386 libgl1-mesa-dev g++-multilib \
  mingw32 tofrodos python-markdown libxml2-utils xsltproc zlib1g-dev:i386 \
  gcc-4.6 g++-4.6 cpp-4.6 gcc-4.6-multilib uuid-dev liblzo2-dev \
  uboot-mkimage libarchive-zip-perl \
  wget git-core unzip texinfo gawk diffstat build-essential chrpath \
  sed cvs subversion coreutils texi2html \
  docbook-utils python-pysqlite2 help2man make gcc g++ \
  desktop-file-utils libgl1-mesa-dev libglu1-mesa-dev mercurial \
  autoconf automake groff curl lzop asciidoc xterm
sudo apt-get install libncurses5-dev:i386 liblzo2-dev:i386 uuid-dev:i386
sudo ln -s /usr/lib/i386-linux-gnu/mesa/libGL.so.1 /usr/lib/i386-linux-gnu/libGL.so
tar zcvf ~/usr_lib_i386-linux-gnu_for_Building_Android_KK.tar.gz \
    /usr/lib/i386-linux-gnu/{libuuid.a,libuuid.so,liblzo2.so,liblzo2.a}
sudo apt-get install uuid-dev liblzo2-dev
sudo tar zxvf ~/usr_lib_i386-linux-gnu_for_Building_Android_KK.tar.gz -C /
```

#### 1.1.2 To install JDK

Please download "jdk-6u45-linux-x64.bin" manually, put it to directory ~/FILES/ and perform the following commands:

```
cd /usr/lib
sudo ~/FILES/jdk-6u45-linux-x64.bin
sudo mkdir jvm; cd jvm
sudo mv ../jdk1.6.0_45 .
cd jdk1.6.0 45/
sudo update-alternatives --install /usr/bin/java
                                                     /usr/lib/jvm/jdk1.6.0_45/jre/bin/java
                                                                                         2
                                              iava
sudo update-alternatives --install /usr/bin/javac
                                                    /usr/lib/jvm/jdk1.6.0_45/bin/javac
                                              javac
sudo update-alternatives --install /usr/bin/jar
                                                    /usr/lib/jvm/jdk1.6.0_45/bin/jar
                                              iar
                                                                                      2
                                                    /usr/lib/jvm/jdk1.6.0_45/bin/javap
sudo update-alternatives --install /usr/bin/javap javap
                                                                                      2
sudo update-alternatives --install /usr/bin/javadoc javadoc /usr/lib/jvm/jdk1.6.0_45/bin/javadoc 2
sudo update-alternatives --config javap
sudo update-alternatives --config javadoc
sudo update-alternatives --config java
sudo update-alternatives --config javac
sudo update-alternatives --config jar
cd ~/
sudo sh -c "echo "JAVA HOME=/usr/lib/jvm/jdk1.6.0 45" >> /etc/environment"
```

## **1.2 Conventions**

**\${PREBUILT\_IMAGE}** : compressed prebuilt image (\*.img.gz)

**\${BSP\_TARBALL}** : BSP tarball (\*.tgz)

**\${BSP\_HOME}**: home directory of the BSP

**\${BDIR}**: build directory (e.g. build-x11)

\${MX6PROC} : i.MX6 Processor mx6q for iMX6 Quad Core / Dual Core mx6dl for iMX6 Dual Lite / Solo

- \${IMX6PROC} : i.MX6 Processor imx6q / imx6dl
- \${BOARD} : available target boards list below ubc220 / rom3420 / rom5420 / rom7420 / rsb4410 / ubcds31

\${BOARD\_REV} : board revision
 a1 / a2 / b1

\${MC} : machine code combined with \${IMX6PROC}\${BOARD}\${BOARD\_REV}
for example,

imx6dlubc220a1 for UBC-220 A1 imx6qrom3420a1 for ROM-3420 A1 imx6qrom5420b1 for ROM-5420 B1 imx6qrsb4410a2 for RSB-4410 A2

**\${MEM\_SIZE}** : memory size 1G / 2G / 512M

- \${SD\_DEVICE} : device name of SD card in Ubuntu (e.g. /dev/sdf)
- \${SDCARD\_IMAGE} : sdcard image built by bitbake (\*.sdcard)

\${UBOOT} :u-boot version(e.g. 2013.04-r0)

\${KERNEL} : linux kernel version(e.g. 3.14.28-r0)

**\${POKY}**: Yocto poky version(e.g. 1.7)

debug console / serial console

serial terminal program (e.g. minicom, putty, teraterm ...) that serial port is configured to 115200 8N1

terminal console

terminal program (e.g. gnome-terminal, xfce4-terminal ...)

## **1.3 Introducing BSP**

The BSP is based on Yocto Project with Freescale enhanced features for i.MX6, plus specific target board features from Advantech Inc..

#### 1.3.1 Naming Rule

The tarball/prebuilt image name is consist of the model name followed by "LB" or "LI" plus version number and released date.

For example, 7420A1LBV5080\_2016-03-09.tgz which "7420A1" stands for RSB-7420 A1, "LB" is acronym of Linux BSP, "V5080" stands for Version 5.080;.

For example, 7420A1LIV5080\_DualQuad\_2016-03-09.img.gz which "LI" is acronym for prebuilt Linux Image, DualQuad means this image is fit for Dual Core/Quad Core.

#### 1.3.2 BSP tarball

Unpack BSP tarball to home directory by performing the following command:

```
$ tar xvf ${BSP_TARBALL} -C ~/
```

```
(Every BSP with different version contains an unique folder, e.g. after
unpacking 7420A1LBV5080_2016-03-09.tgz to home directory, the
directory, ~/imx6LBV5080_2016-03-09 is the BSP's home folder.)
```

The description of some important folders list below:

sources/

**meta-advantech/** : meta layer by Advantech

meta-fsl-\*/ : meta layer by Freescale

fsl-setup-release.sh : to create one new build environment

setup-environment : to continue an exist build environment

#### 1.3.3 Prebuilt image

Perform the following command to build one boot-up SD card

```
$ gunzip -c ${PREBUILT_IMAGE} | dd of=${SD_DEVICE} bs=1M
```

## **1.4 Build Instructions**

#### **1.4.1** To create one new build environment

- 1) Perform the following commands in terminal console
  - \$ cd \${BSP\_HOME}
  - \$ MACHINE=\${MC} source fsl-setup-release.sh -b \${BDIR} -e x11
- 2) You need to read and accept the EULA.

```
Do you accept the EULA you just read? (y/n)
```

#### 1.4.2 To continue an exist build environment

Perform the following commands in terminal console

- \$ cd \${BSP\_HOME}
- \$ source setup-environment \${BDIR}

#### 1.4.3 To build sdcard image

- 1) To create/continue a build environment
- 2) Perform the following command in terminal console\$ bitbake fsl-image-qt5
- The file, fsl-image-qt5-\${MC}.sdcard, will be located in directory, ./tmp/deploy/images/\${MC}, while building process finished successfully.

## **1.4.4** To build toolchain installer

- 1) To create/continue a build environment
- 2) Perform the following command in terminal console\$ bitbake fsl-image-qt5 -c populate\_sdk
- The installer, poky-eglibc-x86\_64-fsl-image-qt5-cortexa9hf-vfp-neontoolchain-\${POKY}.sh, will be located in the directory "./tmp/deploy/sdk".

## 1.4.5 To build u-boot

- 1) To create/continue a build environment
- 2) Perform the following command in terminal console
  - \$ bitbake u-boot-imx
- The two files, u-boot\_crc.bin & u-boot\_crc.bin.crc, will be located in directory, ./tmp/deploy/images/\${MC}.

#### 1.4.6 To build linux kernel

- 1) To create/continue a build environment
- 2) Perform the following command in terminal console
  - A. to show up menuconfig
    - \$ bitbake linux-imx -c menuconfig
  - B. to do build
    - \$ bitbake linux-imx
- 3) The two files, zImage & **\${IMX6PROC}-\${BOARD}-\${BOARD\_REV}**.dtb, will be located in directory, ./tmp/deploy/images/**\${MC}**.

#### **1.5** Creating boot-up on-board flash from prebuilt image

#### 1.5.1 To create one boot-up SD card

Perform the following command in terminal console

\$ gunzip -c \${PREBUILT\_IMAGE} | dd of=\${SD\_DEVICE} bs=1M

#### **1.5.2** To transfer whole system to on-board flash

- 1) Boot up from SD card
- 2) Perform the following commands in debug console
  - # cd /mk\_inand
  - # ./mksd-linux.sh /dev/mmcblk0
- 3) press y followed by Enter, if following message shows up: All data on /dev/mmcblk0 now will be destroyed! Continue? [y/n]
- 4) While "[Done]" shows up means the transferring is finished.

## **1.6** Creating boot-up on-board flash from built sdcard image

#### **1.6.1** To create one boot-up SD card

Perform the following commands in terminal console

- \$ pushd \${BSP\_HOME}/\${BDIR}/tmp/deploy/images/\${MC}/
- \$ dd if=\${SDCARD\_IMAGE} of=\${SD\_DEVICE} bs=1M
- \$ popd

#### **1.6.2** To transfer whole system to on-board flash

1) Boot up from SD card

- 2) Insert USB stick that contains **\${SDCARD\_IMAGE}**, USB stick will be auto mounted to /media/sda1.
- 3) Perform the following commands in debug console
  - # umount /media/mmcblk0p?
  - # cd /media/sda1
  - # dd if=\${SDCARD\_IMAGE} of=/dev/mmcblk0 bs=4M conv=fsync
  - # P2START=\$(fdisk -lu | grep mmcblk0p2 | awk '{print \$2}')
  - # echo -e "d\n2\nn\np\n2\n**\${P2START}**\n\nw\n" | fdisk -u /dev/mmcblk0
  - # umount /media/mmcblk0p2
  - # e2fsck -f -y /dev/mmcblk0p2
  - # resize2fs /dev/mmcblk0p2
  - # poweroff

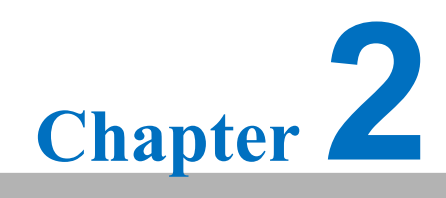

Customization

## 2. Customization

## 2.1 Package addition

#### 2.1.1 To add tcf-agent & openssh-sftp-server

- Navigate to the directory where fsl-image-adv.inc located
   \$ cd \${BSP\_HOME}/sources/meta-advantech/recipes-fsl/images
- 2) Add following line to fsl-image-adv.inc IMAGE\_INSTALL += " tcf-agent openssh-sftp-server "
- Continue an exist build environment and build sdcard image (ref. <u>1.4.2</u>, <u>1.4.3</u>)

#### 2.1.2 To add chromium browser

- Navigate to the directory where local.conf located
   cd \${BSP\_HOME}/\${BDIR}/conf
- 2) Add following two lines to local.conf CORE\_IMAGE\_EXTRA\_INSTALL += "chromium" LICENSE\_FLAGS\_WHITELIST="commercial"
- 3) Continue an exist build environment and build sdcard image (ref. 1.4.3)

## 2.2 Setting up SDK

- 1) Please follow <u>1.4.4</u> to build one toolchain installer
- 2) Perform the following command in terminal console

```
$ cd ${BSP_HOME}/${BDIR}/tmp/deploy/sdk
```

```
sudo \
```

./poky-eglibc-x86\_64-fsl-image-qt5-cortexa9hf-vfp-neon-toolchain-\${POKY}.sh

3) Enter directory or press Enter while following question shows up:

Enter target directory for SDK (default: /opt/poky/1.7):

4) Just press Enter while following question shows up:

You are about to install the SDK to "/opt/poky/1.7". Proceed[Y/n]?

5) While following message shows up means the SDK is ready.

```
Extracting SDK...done
Setting it up...done
SDK has been successfully set up and is ready to be used.
```

## 2.3 Setting up cross compiling environment

- 1) SDK has been set up. (ref. 2.2)
- 2) Perform the following command in terminal console

\$ source /opt/poky/\${POKY}/environment-setup-cortexa9hf-vfp-neon-poky-linux-gnueabi

## 2.4 Building & updating u-boot manually

#### 2.4.1 To build u-boot

- 1) The cross compiling environment has been set up. (ref. 2.3)
- 2) Make one copy from Yocto working directory
  - \$ mkdir -p ~/code
  - \$ pushd \${BSP\_HOME}/\${BDIR}/tmp/work/\${MC}-poky-linux-gnueabi/
  - \$ rm -rf ~/code/u-boot-imx
  - \$ cp -a ./u-boot-imx/\${UBOOT}/git ~/code/u-boot-imx
  - \$ popd
- 3) Configure u-boot
  - \$ cd ~/code/u-boot-imx
  - \$ make distclean
  - \$ make \${MX6PROC}\${BOARD}\${BOARD\_REV}\_\${MEM\_SIZE}\_config
- 4) Start building u-boot
   \$ make -j4 LDFLAGS=
- 5) The two files, u-boot-crc.bin & u-boot-crc.bin.crc, are located in directory "~/code/u-boot-imx".

## 2.4.2 To update u-boot to target device

- Perform the following command to transfer to exist boot-up SD card
   \$ dd if=u-boot\_crc.bin.crc of=\${SD\_DEVICE} bs=512 seek=2 conv=fsync
  - \$ dd if=u-boot-crc.bin of=\${SD\_DEVICE} bs=512 seek=3 conv=fsync
- 2) Make sure new u-boot does work then perform the following commands to transfer to on-board flash
  - \$ dd if=u-boot\_crc.bin.crc of=/dev/mmcblk0 bs=512 seek=2 conv=fsync
  - \$ dd if=u-boot-crc.bin of=/dev/mmcblk0 bs=512 seek=3 conv=fsync

## 2.5 Building & updating kernel/modules/dtb manually

## 2.5.1 To build kernel/modules/dtb

1) The cross compiling environment has been set up. (ref. 2.3)

- 2) Make one copy from Yocto working directory
  - \$ mkdir -p ~/code
  - \$ pushd \${BSP\_HOME}/\${BDIR}/tmp/work/\${MC}-poky-linux-gnueabi/
  - \$ rm -rf ~/code/linux-imx
  - \$ cp -a ./linux-imx/\${KERNEL}/git ~/code/inux-imx
  - \$ popd
- 3) Configure linux kernel
  - \$ cd ~/code/linux-imx
  - \$ make distclean
  - \$ make imx\_v7\_adv\_defconfig
  - \$ make menuconfig PKG\_CONFIG\_SYSROOT\_DIR= PKG\_CONFIG\_PATH=
- 4) Start building linux kernel
  - \$ make -j4 zImage LOADADDR=0x10008000 LDFLAGS=
- 5) The kernel image file, zImage, is located in the directory "./arch/arm/boot/".
- 6) Start building kernel modules\$ make -j4 modules LDFLAGS=
- 7) Copy all modules to a temporary rootfs directory, "~/temp/rootfs"
   \$ make modules\_install INSTALL\_MOD\_PATH=~/temp/rootfs
- 8) Start building device tree blob

\$ make -j4 \${IMX6PROC}-\${BOARD}-\${BOARD\_REV}.dtb

9) The device tree blob, **\${IMX6PROC}-\${BOARD}-\${BOARD\_REV}**.dtb, is located in the directory "./arch/arm/boot/dts/".

#### 2.5.2 To update kernel/modules/dtb to target device

- Copy zImage & \${IMX6PROC}-\${BOARD}-\${BOARD\_REV}.dtb to the 1<sup>st</sup> partition of SD card
- 2) Copy modues to the 2<sup>nd</sup> partition of SD card.
- 3) Make sure all new linux kernel, device tree and kernel modules work well, then copy all of them to the on-board flash

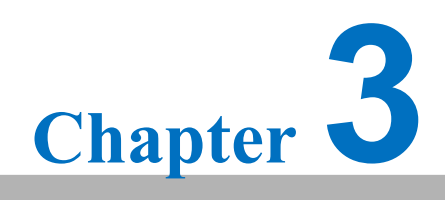

System Recovery

## 3. System Recovery

Please refer to  $\underline{1.5}$  &  $\underline{1.6}$  to create a boot-up SD card and transfer whole system to on-board flash.